# Setting up Gmail SMTP with OAuth 2.0

#### Requirements

- PHP Version 7.4+ You can follow this to upgrade your PHP version: <u>https://support.nagios.com/kb/article/nagios-xi-upgrading-to-php-7-860.html</u>
- Nagios XI Version 5.10 (this will not work for offline builds)
- A Google Cloud Account
- You either must have a FQDN for your XI server or be logged into your Nagios XI Server directly or through SSH as Google does not allow private IP redirect URIs

### **Create a Project**

1. In the Google Cloud console, projects can be registered through several methods.

Method 1: Google Cloud Console – Projects (1) –> New Project (2)

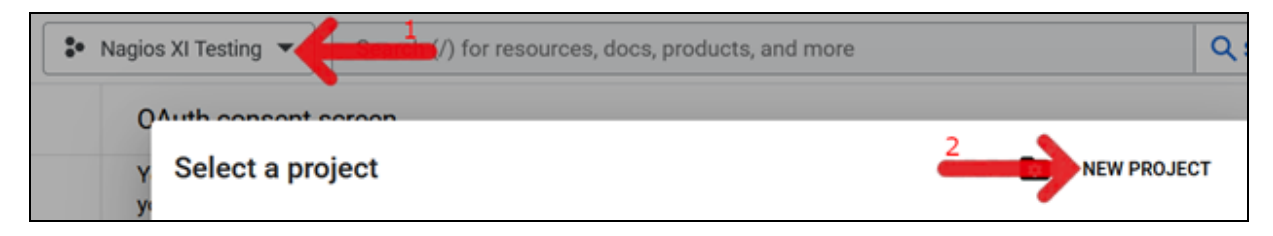

Name your project something like "Nagios GMail Sending".

#### Method 2: Through APIs & Services

Menu – APIs & Services –> OAuth consent screen

www.nagios.com US: 1-888-624-4671 INTL: 1-651-204-9102

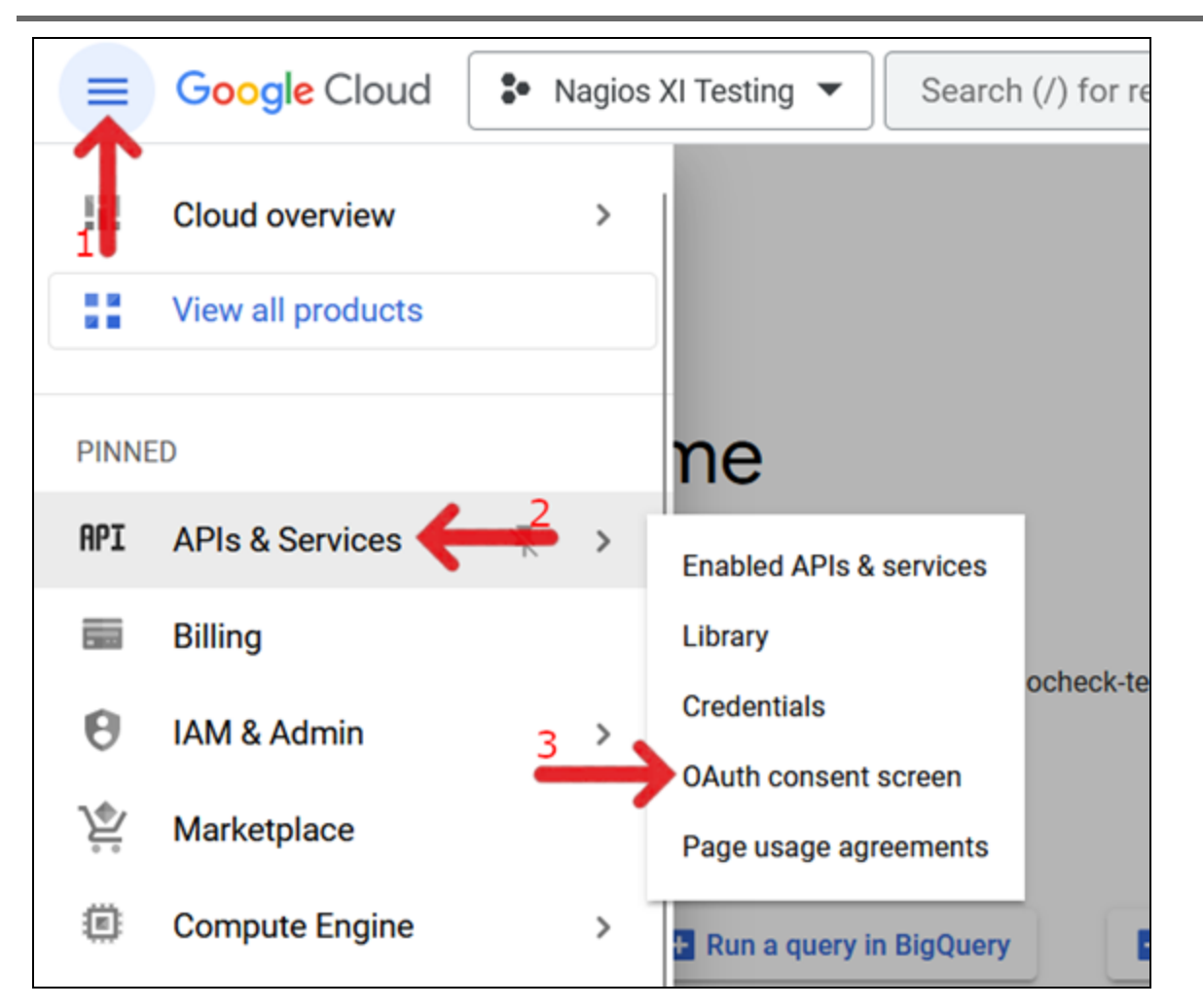

Method 3: On your APIs & Registration – OAuth consent page, click CREATE PROJECT.

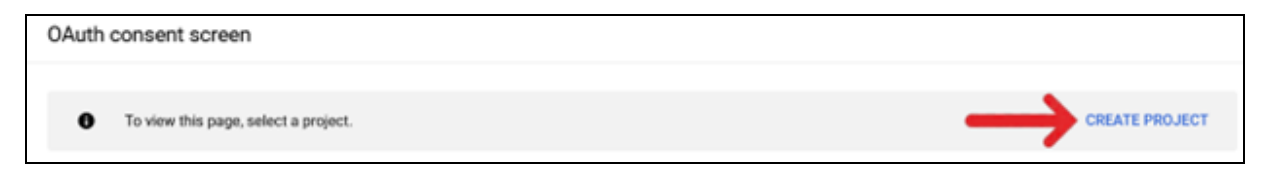

Name your project something related to Nagios XI – GMail Sending.

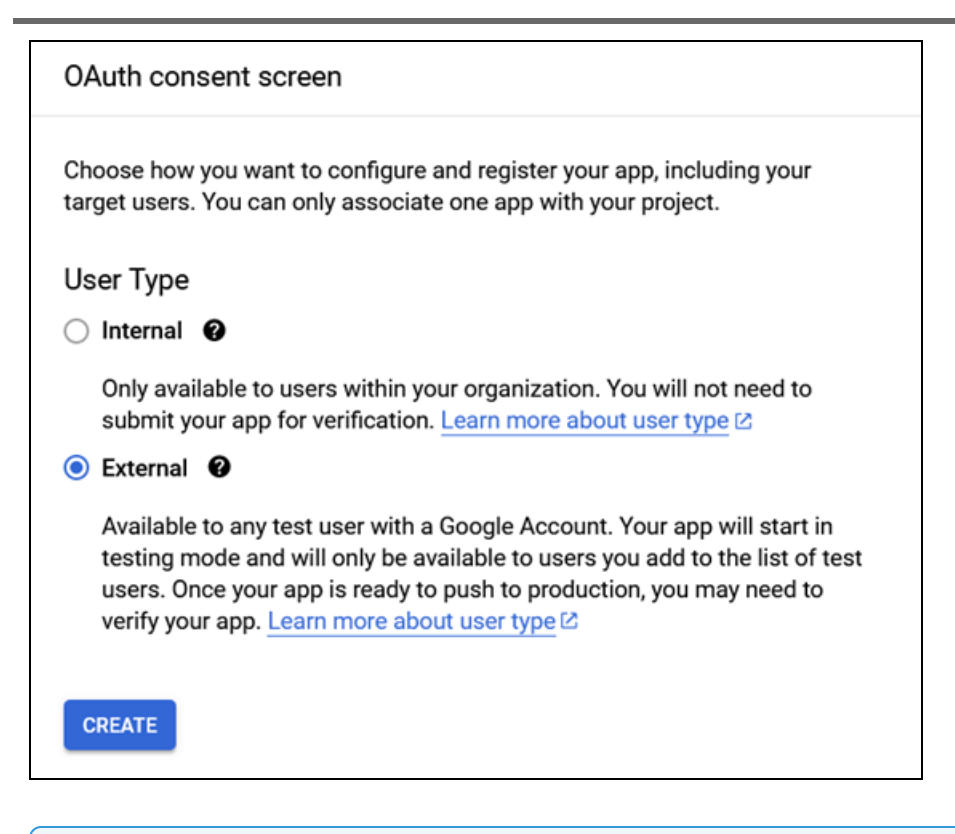

**Note**: If you are using an External User Type, we suggest leaving your API in testing mode as this limits the accounts that can access it to those who you've approved.

- 2. Save and Continue (No special scopes are necessary).
- 3. Test users +ADD USERS Enter the Gmail account that you are logged into the

Google Cloud console with.

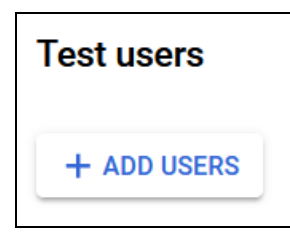

Ű

4. Save and Continue.

### Nagios XI – Create OAuth Credentials

1. APIs & Services -> Credentials (1) -> + CREATE CREDENTIALS (2) -> OAuth client ID (3).

| =   | Google Cloud 🔹          | My First Project 💌                                               | Search (/) for resources,           | docs, products, and more | Q, Search |
|-----|-------------------------|------------------------------------------------------------------|-------------------------------------|--------------------------|-----------|
| RPI | APIs & Services         |                                                                  | ELETE IN RESTORE DELETED OF         | EDENTIALS                |           |
| ÷   | Enabled APIs & services | Create credentials to ao                                         | API key to check quota and access   |                          |           |
|     | Library                 | API Keys OAuth client ID<br>Requests user consent so your app ca | an access the user's data           |                          |           |
| 0*  | Credentials             | Name Service account                                             |                                     | Restrictions             |           |
| 19  | OAuth consent screen    | API key  Enables server-to-server, app-level aut                 | thentication using robot accounts   | Omail AP1                |           |
| ×0  | Page usage agreements   | OAuth 2.0 Client I Asks a few questions to help you deci         | ide which type of credential to use |                          |           |
|     |                         | Name Name                                                        | Creation date 🖕                     | Type                     |           |
|     |                         | No GAuth clients to display                                      |                                     |                          |           |

2. Copy your Redirect URI from your Nagios XI – Admin – System Config – Email Settings page.

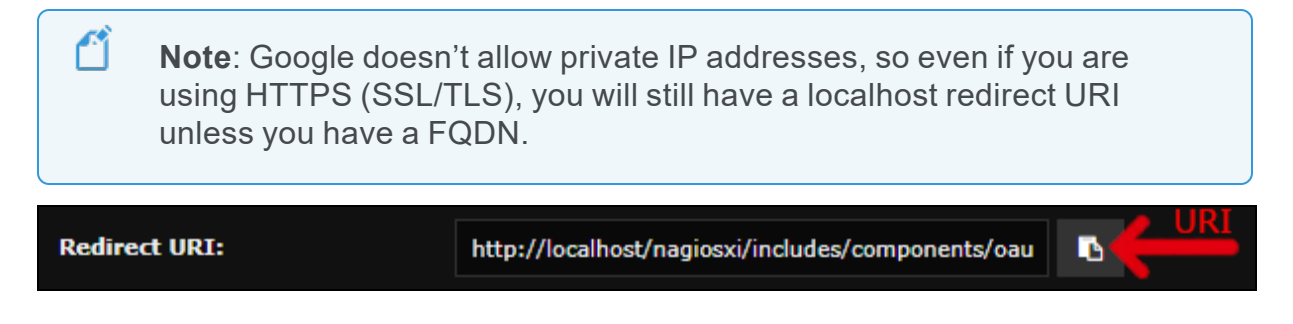

- 3. Back in Google cloud, fill out the Create OAuth client ID page
  - Application Type: Web Application
  - Name: [something like "Nagios XI GMail Sending"]
  - Authorized Redirect URIs -> + ADD URI -> paste the URI from your Nagios XI
    OAuth configuration page
  - CREATE

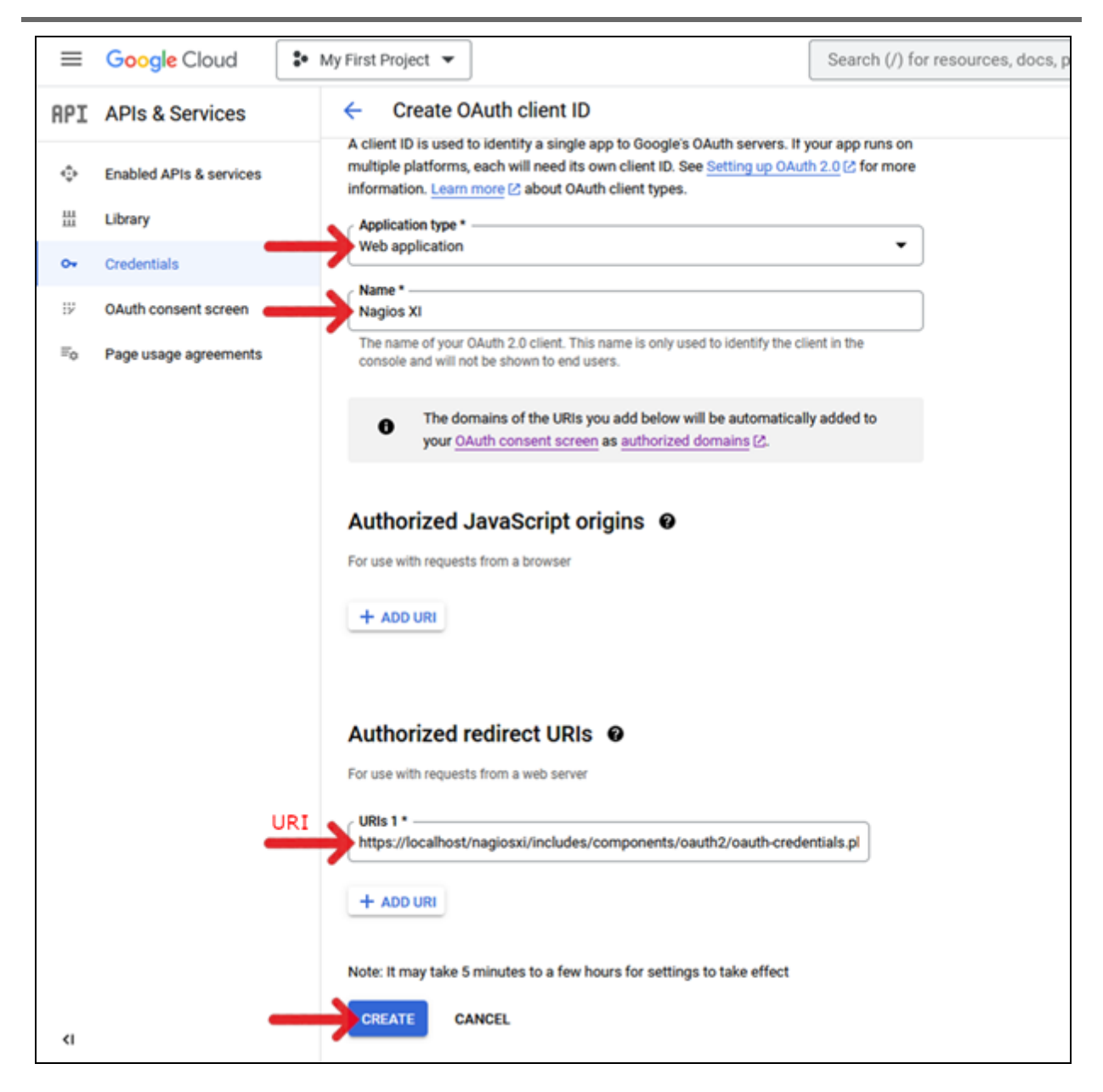

### Nagios XI – Continue to OAuth verification

1. Copy the credentials from your Google Project to your Nagios XI OAuth configuration page.

- Client ID (1)
- Client Secret (2)

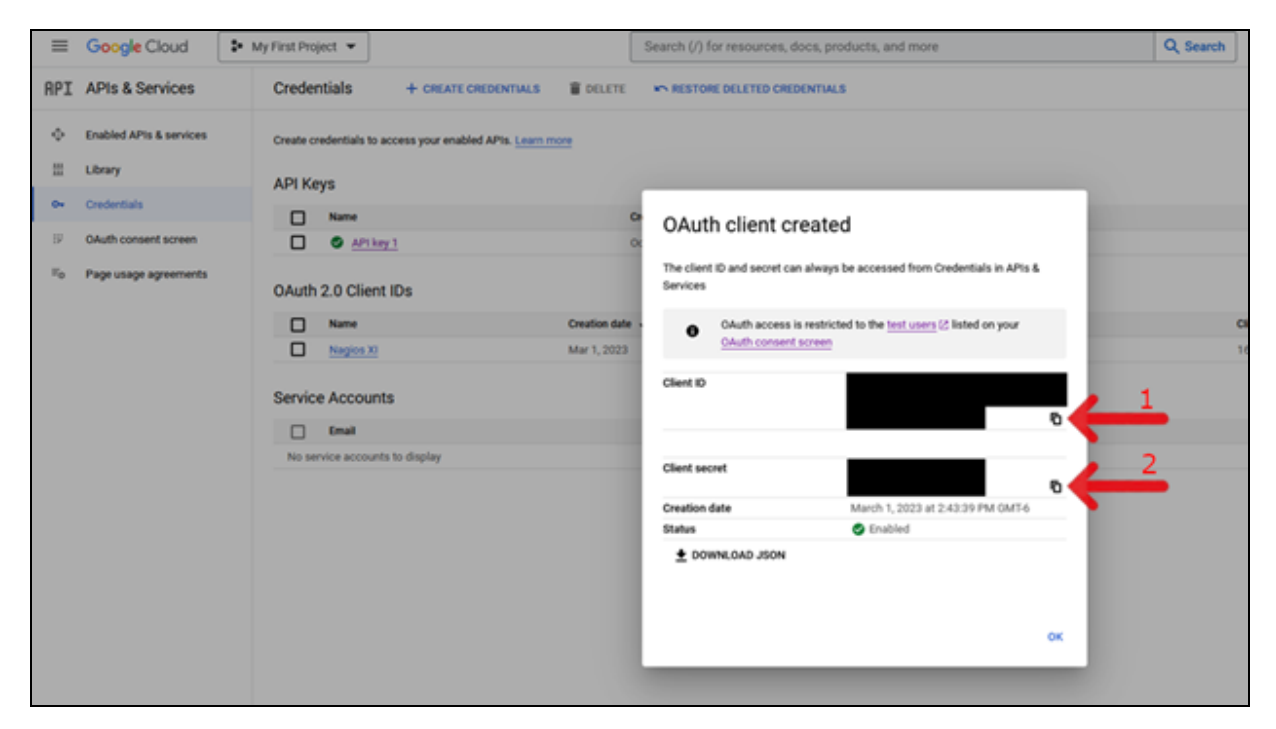

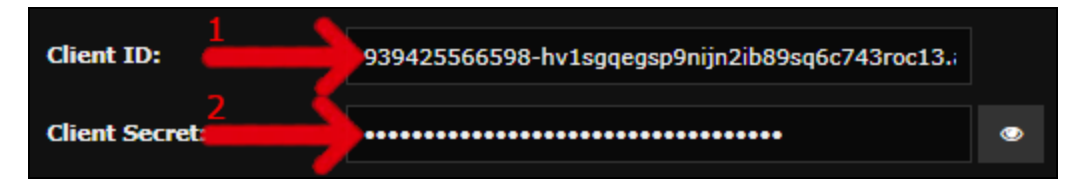

2. Continue to OAuth verification.

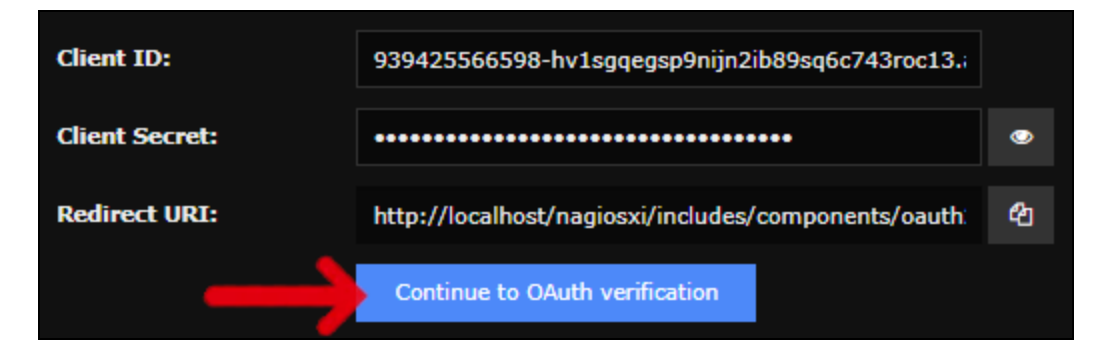

3. You will be directed to the Google OAuth Sign-in page. Sign in with the account that you wish to send mail from (the Gmail account you used to create your credentials with).

4. Google will say that they haven't verified your app. You can verify that this is for your app by clicking the developer and verifying that it is the email you entered when you constructed the OAuth consent page.

| Coorle been't                                                                   | varified this app                                                  |
|---------------------------------------------------------------------------------|--------------------------------------------------------------------|
| Google hash t                                                                   | vermed this app                                                    |
| You've been given access to<br>tested. You should only con<br>that invited you. | o an app that's currently being<br>tinue if you know the developer |
| Continue                                                                        | Back to safety                                                     |
|                                                                                 |                                                                    |
|                                                                                 |                                                                    |
|                                                                                 |                                                                    |

5. Check the box allowing Nagios XI to Read, compose, send and permanently delete email.

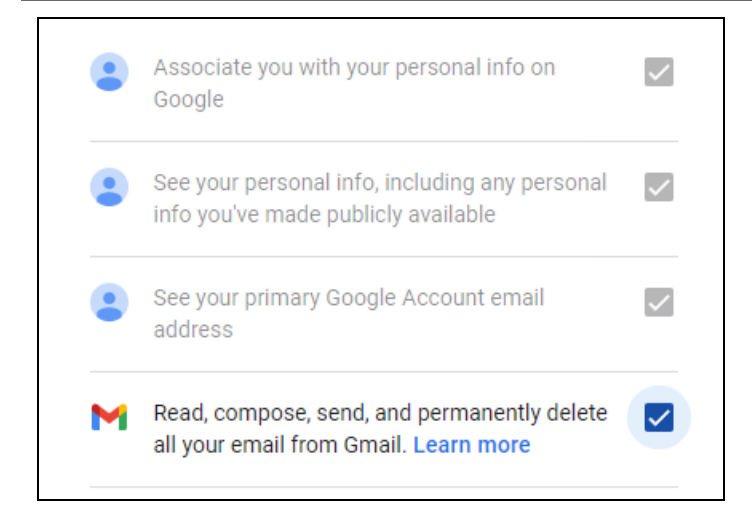

#### 6. Submit.

Once done, it will redirect you to the aforementioned redirect URI on your Nagios XI server, which will notify you that your OAuth2 has been configured and will close the page.

Now back on your Nagios XI Admin Email Settings page, you can check your refresh token status to verify that it succeeded. If it succeeded, your credentials have been saved.

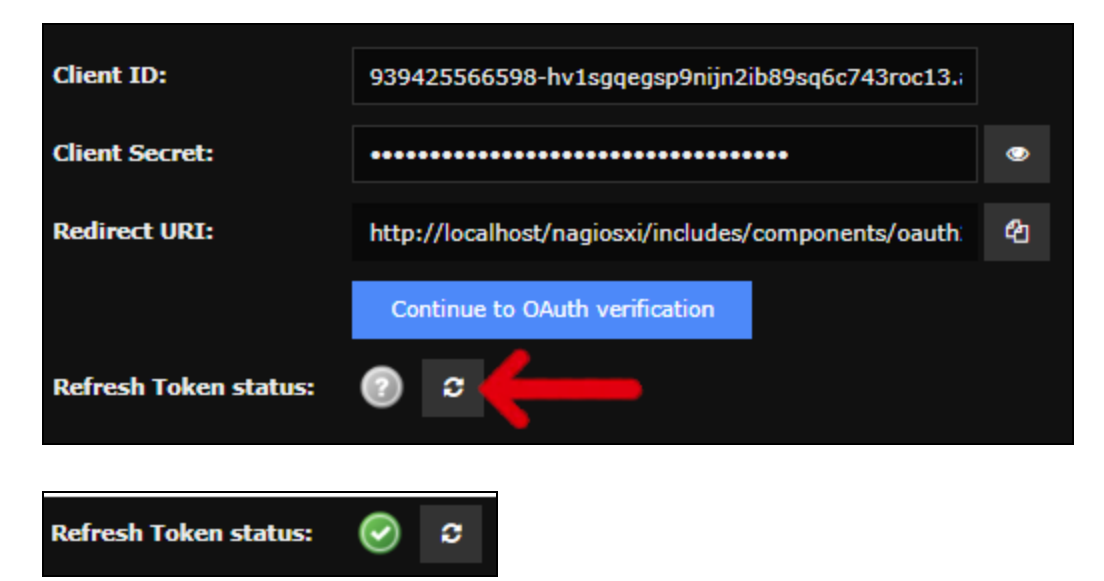